- 3. その他
- 3.1 再入札の場合
- 3.1.1 再入札通知書の確認

|             | 調達茶件検索                                                                                           |                                                                                                    |
|-------------|--------------------------------------------------------------------------------------------------|----------------------------------------------------------------------------------------------------|
| 部・周         | 県土マネジメント部                                                                                        | (                                                                                                    |
| 課· 任· 事務所   | ▼全て<br>10日現前注意長者已打国際フォーラム<br>奈良公園奉務所<br>県土マネジメト部企画管理室<br>日本職者の行<br>初旦土本奉務所<br>中和土本奉務所<br>学校土本奉務所 | (参考1)                                                                                                    |
|             | □ (                                                                                              | コンサル (参考1)                                                                                                    |
| 入机方式        | <ul> <li>              ◆全て</li></ul>                                                             | <ul> <li>▼全て</li> <li>一般競争入札方式(参加申請型)</li> <li>一般競争入札方式(参加申請なし)</li> <li>□公募型指名競争入札</li> <li>✓指名競争入札方式</li> </ul> |
| 工事種別/コンサル種別 | (*全て)           土木一式           建築一式           調擾(上部工)                                            | ・ 使殺コンサルタント                                                                                                    |
| 案件状態        | ▲で<br>■ 結果登録済の案件を表示しない場合はき<br>中止または取止めた案件を表示させる場合、<br>「中止または取止めた案件」を指定してくださ。                     | ✓<br>チェックしてください<br>「全て」ではなく、ブルダウンで<br>い。                                                                          |
| 検索日付        | 格定しない<br>アから<br>アまで                                                                              |                                                                                                    |
| 案件番号        | □ 案件番号                                                                                           | 弓のみの場合はチェックしてください                                                                                                 |
| 案件名称        | 県道〇号 X                                                                                           | (参考2)                                                                                                    |
| 表示件数        | 10 ♥件                                                                                            |                                                                                                    |
| 案件表示顺序      | 家件番号 ジョー ●昇順                                                                                     |                                                                                                    |

#### これより処理する対象案件の検索条件 を入力し、左メニューボタンより【入 札状況一覧】ボタンをクリックします。

(参考1) 対象案件が表示されない場合は、検索 条件の確認を行ってください。 "部・局"の選択に誤りがないか "事務所"の選択に誤りがないか "入札方式"の選択に誤りがないか "入札方式"の選択で、工事・コンサ ルを正しく選択しているか などの確認を行ってください。

(参考2)

検索条件の"案件名称"は、一部分の 文字で検索できます。 対象案件が表示されない場合は、確実 に一致する文字で検索を行ってください。

| 奈良県                                        |                                                                                                  | 2012年01月09日        | 21時02分 | c                 | ALS/EC | 電子入札         | システム         |               |                 | Ø                  |
|--------------------------------------------|--------------------------------------------------------------------------------------------------|--------------------|--------|-------------------|--------|--------------|--------------|---------------|-----------------|--------------------|
| TAXLET                                     | 入札情報サービス 電子入札システ                                                                                 | ム検証機能              |        |                   |        |              |              |               |                 |                    |
| · 簡易案件検索                                   |                                                                                                  |                    | 入札状    | 況一覧               |        |              |              |               |                 |                    |
| <ul> <li>調達案件検索</li> <li>調達案件一覧</li> </ul> | 企業D 2900002901999906<br>企業D 公共006株式会社                                                            |                    |        |                   |        |              |              |               |                 | 表示案件 1-1<br>全案件数 1 |
| <ul> <li>入札状況一覧</li> </ul>                 | 氏名 公共 六郎                                                                                         |                    |        |                   |        |              |              |               |                 | <b>1</b>           |
| <ul> <li>登録者信報</li> <li>保存データ表示</li> </ul> | 案件表示顺序 案件番号                                                                                      | ● #7.30<br>○ F3.30 |        |                   |        |              |              |               | C               | 最新表示               |
|                                            |                                                                                                  |                    |        |                   |        |              |              | 最新更新日         | 時 20            | 12.01.09 21:01     |
|                                            | 番<br>日<br>日<br>日<br>日<br>日<br>日<br>日<br>日<br>日<br>日<br>日<br>日<br>日<br>日<br>日<br>日<br>日<br>日<br>日 |                    | 入机方式   | 入化/<br>再入化/<br>見続 | #U.S   | 李後春査<br>究科提出 | 市役事业<br>元日一覧 | 受付票/通知者<br>一覧 | 企業<br>プロパ<br>ティ | 捕弄 状況              |
|                                            | 1 国道〇号 道路故修工事                                                                                    |                    | 指名競争   |                   |        |              |              | 表示)<br>未参照有5  | 変更              | 表示                 |
|                                            |                                                                                                  |                    |        |                   |        |              |              |               |                 | 表示案件 1-1<br>全案件数 1 |
|                                            |                                                                                                  |                    |        |                   |        |              |              |               |                 | <b>1</b>           |
|                                            |                                                                                                  |                    |        |                   |        |              |              |               |                 |                    |
|                                            |                                                                                                  |                    |        |                   |        |              |              |               |                 |                    |
|                                            |                                                                                                  |                    |        |                   |        |              |              |               |                 |                    |
|                                            |                                                                                                  |                    |        |                   |        |              |              |               |                 |                    |
|                                            |                                                                                                  |                    |        |                   |        |              |              |               |                 |                    |
|                                            |                                                                                                  |                    |        |                   |        |              |              |               |                 |                    |
|                                            |                                                                                                  |                    |        |                   |        |              |              |               |                 |                    |
|                                            |                                                                                                  |                    |        |                   |        |              |              |               |                 |                    |
|                                            |                                                                                                  |                    |        |                   |        |              |              |               |                 |                    |

『入札状況一覧』画面が表示されます。

対象案件の受付票/通知書一覧欄の 【表示】ボタンをクリックします。

※一度も確認していない受付票、通知 書等がある場合は、"未参照有り" (赤文字)が表示されます。

| 等] 入札情報サービス 電子, | 入札システム 検証機能 |                      |       |       |
|-----------------|-------------|----------------------|-------|-------|
| Charles Station |             | 入札状況通知書一覧            |       |       |
| 8(5E)R          | 通知書名        | 通知書発行日付              | 通知書表示 | 通知書電器 |
| 2               | 再入礼通知書      | 平成24年01月09日(月)21時00分 | 表示    | 未参照   |
|                 | 入礼權切通知書     | 平成24年01月09日(月)20時56分 | 表示    | 参照済   |
|                 | 入礼書受付票      | 平成24年01月09日(月)20時53分 | 表示    | 参照済   |
|                 | 通知書名        | <b>通知青</b> 発行日付      | 沃知吉志示 | 通知書職副 |
| 日時変更通           | 知書          | 平成24年01月09日(月)20時56分 | 表示    | 参照済   |
|                 |             |                      |       |       |

再入札通知書の通知書表示欄の 【表示】ボタンをクリックします。

| <b>不 戊 不</b><br>[公共工事等] |          |                  |                  |                                       |                  |        |
|-------------------------|----------|------------------|------------------|---------------------------------------|------------------|--------|
| THAT THE                |          |                  | 2012年01月09日      | 218時08分                               | CALS/EC 電子入札システム |        |
|                         | 人礼情報サービス | 電子入机多利           | ステム 機証機能         |                                       |                  |        |
| 《案件検索                   |          |                  |                  |                                       | 平成24年0           | 01月09日 |
| 案件検索                    |          | <b>≜</b> #ID     | 2000002001000006 |                                       | 0560             |        |
| <b>家件一覧</b>             |          | ビ来UU<br>企業名称     | 2900002901999906 |                                       | 土木部              |        |
| 10 - 90                 |          | 氏名               | 公共 六郎 殿          |                                       | 东良県知事            |        |
| 32                      |          |                  |                  |                                       | 0 K-90           |        |
| <b>牧</b><br>表示          |          |                  |                  | 再入札通知書                                |                  |        |
|                         |          |                  | 下記の実行            | キについて再入札が実施される                        | 5皆通知します。         |        |
|                         |          |                  |                  | 82                                    |                  |        |
|                         |          | 调读案件兼量           |                  | 29001013060020110011                  |                  |        |
|                         |          | 調達案件名称           |                  | 国道〇号 道路改修工事                           |                  |        |
|                         |          | 執行回数             |                  | 208                                   |                  |        |
|                         |          | 再入礼受付開;          | 始予定日時            | 平成24年01月09日21時0                       | 5分               |        |
|                         |          | 再入礼禄切子3          | <b>三日時</b>       | 半成24年01月09日 21時1                      | 0.99             |        |
|                         |          | 間代于正日時<br>入計量併金額 |                  | + 5524年01月09日21時1<br>95.000.000円(時期法) | 177              |        |
|                         |          | 理由               |                  | 予定価格超過のため                             |                  |        |
|                         |          |                  |                  |                                       | $\frown$         |        |
|                         |          |                  | 印刷               | 保存                                    | 「戻る」             |        |
|                         |          |                  | (4++++)          | (4++ 0)                               |                  |        |
|                         |          |                  | (参考1)            | (参考2)                                 |                  |        |
|                         |          |                  |                  |                                       |                  |        |
|                         |          |                  |                  |                                       |                  |        |
|                         |          |                  |                  |                                       |                  |        |
|                         |          |                  |                  |                                       |                  |        |
|                         |          |                  |                  |                                       |                  |        |
|                         |          |                  |                  |                                       |                  |        |
|                         |          |                  |                  |                                       |                  |        |

『再入札通知書』画面が表示されます。

再入札通知書の内容を確認し【戻る】 ボタンをクリックします。

(参考1)

再入札通知書の印刷を行う場合は、 【印刷】ボタンをクリックします。 印刷方法は、入札書受信確認通知の印 刷と同じになります。

#### (参考2)

再入札通知書の保存を行う場合は、 【保存】ボタンをクリックします。 保存方法は、入札書受信確認通知の保 存と同じになります。

| 4段末    |                                                                                                    |                                                                                                    | 入札状況通知書一覧                       | 1020  | C. B. B. Sara |
|--------|----------------------------------------------------------------------------------------------------|----------------------------------------------------------------------------------------------------|---------------------------------|-------|---------------|
| 9-68 W | 急行起致                                                                                                    | 通知者名                                                                                                    | 通知者発行日付                         | 通知者表示 | 通知者確認         |
| 2-2    | 2                                                                                                    | 再入札通知書                                                                                                    | 平成24年01月09日(月)21時00分            | 表示    | 参照済           |
| 情報     |                                                                                                    | 入礼禄切通知書                                                                                                    | 平成24年01月09日(月)20時56分            | 表示    | 参照演           |
| 1表示    |                                                                                                    | 入札書受付票                                                                                                    | 平成24年01月09日(月)20時53分            | 表示    | 参照演           |
|        |                                                                                                    | 波胆器名                                                                                                    | 通知者死行日付                         | 通知者表示 | anses.        |
|        | and the second second se | and the second second second second second second second second second second second second second second second | The second second second second | **    | da em ter     |
|        | 日時変更速                                                                                                    | <b>30 8</b>                                                                                                    | #524#01 A091 (A) 201966 57      | 8.15  | SP RE JA      |
|        | 日時変更達                                                                                                    | 94 <b>8</b>                                                                                                    | 4824401 MUUH (M) 204865 M       | B/P)  | 9MA           |

通知書確認欄が"未参照"から"参照 済"に変わります。

【戻る】ボタンをクリックします。

| 奈良県                        |                            |                              | CAL5/EC 電子入札シス                                 | 374                                                                                                    |
|----------------------------|----------------------------|------------------------------|------------------------------------------------|----------------------------------------------------------------------------------------------------|
| 【公共工事等】                    | 入札情報サービス 電子入札システム          | 2012年01月19日 21640299<br>植藝橋龍 | Contraction County of the Architecture         | 1977-1982                                                                                                    |
| 商基案件核索                     |                            | 入札                           | 状況一覧                                           |                                                                                                    |
| [建案件検索]                    | 企業ID 2900002901999906      |                              |                                                | 表示案件 1-                                                                                                    |
| <sup>这条件一</sup> 见<br>札状況一覧 | 企業名称 公共006株式会社<br>氏名 公共 六郎 |                              |                                                | 2 # 1 🕖                                                                                                    |
| と録者情報<br>Kデータ表示            | 案件表示順序 案件書号                | ④ 昇加                         |                                                | 最新表示                                                                                                    |
|                            |                            | 〇陸湖                          |                                                | 最新更新日時 2012.01.09.21                                                                                                    |
|                            | ■<br>号 通过发作名称              | 入礼方式                         | 入札/<br>再入札/<br>日は<br>第3法局<br>支利提出<br>文利提出<br>文 | 後事査 受付悪ノ通知書 企業<br>料一覧 一覧 プロパ 検要 状                                                                                                    |
|                            | 1 国連〇号 遺踏改修工事              | 指名競争                         | *                                              | <u><u><u></u></u><u></u><u></u><u></u><u></u><u></u><u></u><u></u><u></u><u></u><u></u><u></u><u></u><u></u><u></u><u></u><u></u><u></u></u> |
|                            |                            |                              |                                                | 表示案件1<br>会案体数                                                                                                    |
|                            |                            |                              |                                                | 31                                                                                                    |
|                            |                            |                              |                                                |                                                                                                    |
|                            |                            |                              |                                                |                                                                                                    |
|                            |                            |                              |                                                |                                                                                                    |
|                            |                            |                              |                                                |                                                                                                    |
|                            |                            |                              |                                                |                                                                                                    |
|                            |                            |                              |                                                |                                                                                                    |
|                            |                            |                              |                                                |                                                                                                    |
|                            |                            |                              |                                                |                                                                                                    |
|                            |                            |                              |                                                |                                                                                                    |

『入札状況一覧』画面が表示されます。

受付票/通知書一覧欄の【表示】ボタンの下の"未参照有り"(赤文字) が消えます。

以上で、再入札通知書の確認は終了と なります。

# 3.2 再入札書の提出

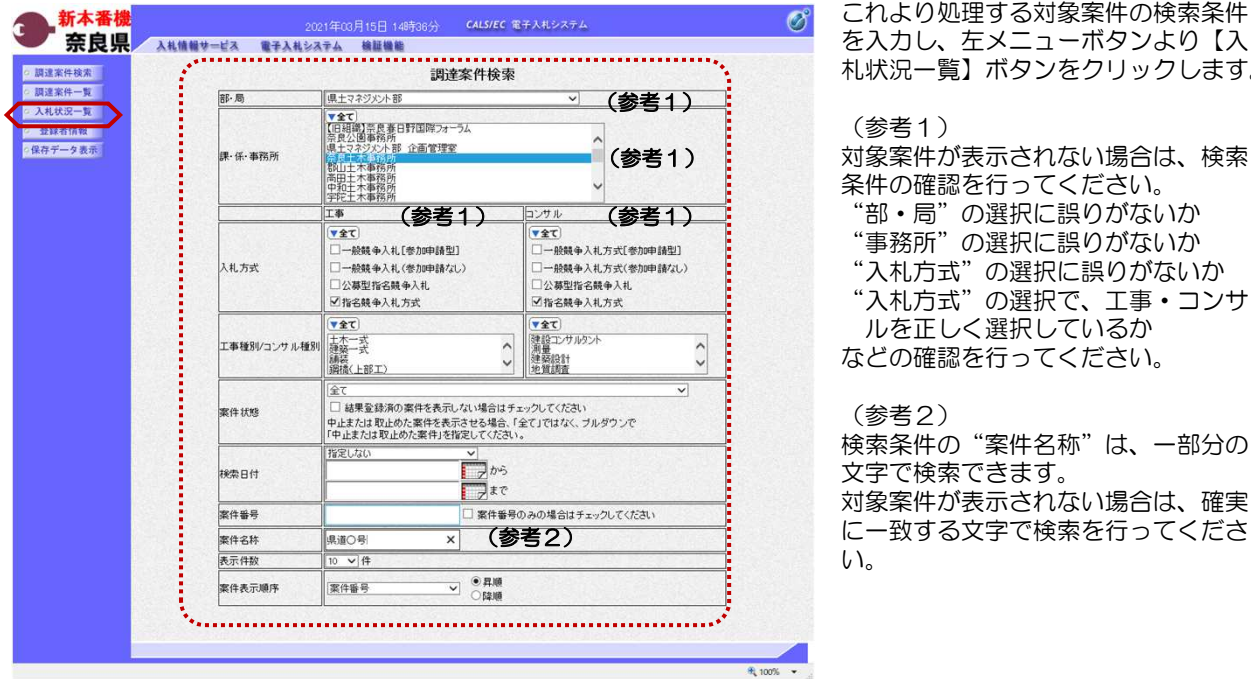

| を入力し、左メニューボタンより【入<br>礼状況一覧】ボタンをクリックします。                                                                                                    |
|----------------------------------------------------------------------------------------------------|
| (参考1)<br>す象案件が表示されない場合は、検索<br>条件の確認を行ってください。<br>"部・局"の選択に誤りがないか<br>"事務所"の選択に誤りがないか<br>"入札方式"の選択に誤りがないか<br>"入札方式"の選択で、工事・コンサ<br>ルを正しく選択しているか<br>などの確認を行ってください。 |
|                                                                                                    |

検索条件の"案件名称"は、一部分の 文字で検索できます。 対象案件が表示されない場合は、確実 に一致する文字で検索を行ってくださ

| ALS/EC - Microsoft | Internet Explorer                       |                    |                                            |                        |
|--------------------|-----------------------------------------|--------------------|--------------------------------------------|------------------------|
| 奈良県                |                                         | 2012年01月09日 21時05分 | CALS/EC 電子入札システム                           | Ø                      |
| 【公共工事等】            | 入札情報サービス 電子入札システム                       | 後証機能               |                                            |                        |
| 簡易案件検索             |                                         | 入札状                | 代況一覧                                       |                        |
| 調達案件検索             |                                         |                    |                                            | 表示案件 1-1               |
| 建案件一覧              | 企業ID 2900002901999906<br>企業名称 公共006株式会社 |                    |                                            | 全案件数 1                 |
| 札状況一覧              | 氏名 公共 六郎                                |                    |                                            | 🖪 ۱ 🕑                  |
| <b>计者情報</b>        |                                         | ○ 用 16             |                                            |                        |
| データ表示              | ※件表示順予 ※件書号 ▲                           | O 52.10            |                                            | 取新我不                   |
|                    |                                         |                    | R.                                         | 新更新日時 2012.01.09 21:05 |
|                    | 8<br>                                   | 入礼方式               | 入札/<br>再入札/ #決局 事後審査 事後審査 受付票<br>お料想用 初時一覧 | /通知書 企業<br>プロパ 捕要 状況   |
|                    |                                         |                    | Rat Anala An A                             | * <del>7</del> 1       |
|                    | 1 国道〇号 道路改修工事                           | 指名競争               | 人れ菩提出と提出                                   | <u>就更</u> 表示           |
|                    |                                         |                    |                                            | 表示案件 1-1<br>全案件数 1     |
|                    |                                         |                    |                                            | 🖪 1 🕟                  |
|                    |                                         |                    |                                            |                        |
|                    |                                         |                    |                                            |                        |
|                    |                                         |                    |                                            |                        |
|                    |                                         |                    |                                            |                        |
|                    |                                         |                    |                                            |                        |
|                    |                                         |                    |                                            |                        |
|                    |                                         |                    |                                            |                        |
|                    |                                         |                    |                                            |                        |
|                    |                                         |                    |                                            |                        |
|                    |                                         |                    |                                            |                        |
|                    |                                         |                    |                                            |                        |
|                    |                                         |                    |                                            |                        |

『入札状況一覧』画面が表示されます。

対象案件の入札/再入札/見積欄の 【入札書提出】ボタンをクリックしま す。

これ以降の手順は、本マニュアルの 「2.4 入札書の提出」をご参照くださ í١,

# 3.3 事後審査の場合

### 3.3.1 事後審査通知書の確認

| 部·局         | 県土マネジメント部                                                                                                    | ✓ (参考1                                                                                                    |
|-------------|----------------------------------------------------------------------------------------------------|----------------------------------------------------------------------------------------------------|
| 課· 任· 事務所   | マ会て<br>(日田間)) 完良者日野国際フォーラム<br>常良公園事務所<br>県 セマネジン小部 企画管理室<br>日本本等務所<br>部山王本事務所<br>中和日本事務所<br>中子主本事務所          | (参考1                                                                                                    |
|             | □* (参考1)                                                                                                    | コンサル (参考1                                                                                                    |
| 入札方式        | <ul> <li>▼金て</li> <li>一般競争入礼[参加申請型]</li> <li>一般競争入礼(参加申請なし)</li> <li>公募型指名競争入礼</li> <li>✓指名競争入礼方式</li> </ul> | <ul> <li>▼全て)</li> <li>一級競争入札方式[零加申請型]</li> <li>一級競争入札方式(零加申請なし)</li> <li>□公募型指名競争入札</li> <li>✓指名競争入札方式</li> </ul> |
| 工事種別ノコンサル種別 | ▼全て<br>上木一式<br>建築一式<br>編装<br>編装<br>シン<br>「<br>、<br>、<br>、<br>、<br>、<br>、<br>、<br>、<br>、<br>、<br>、<br>、<br>、  | マ全て            渡谷コンサルタント             渡登             建築設計             建築設計                                          |
| 案件状態        | 全て     はま型部済の案件を表示しない場合はき     中止または取止めた案件を表示させる場合、     「中止または取止めた案件」を指定してくたさい                                | ▼]<br>F±ックしてください<br>「全て」ではなく、ブルダウンで<br>い。                                                                          |
| 検索日付        | <u>指定しない</u><br>から<br>まで                                                                                     |                                                                                                    |
| 案件番号        | □ 案件番号                                                                                                    | 身のみの場合はチェックしてください                                                                                                  |
| 案件名称        | 県道〇号 ×                                                                                                    | (参考2)                                                                                                    |
| 表示件数        | 10 ∨件                                                                                                    |                                                                                                    |
| 案件表示順序      | 案件筆号 ✓ ○昇順<br>○ 58回                                                                                          |                                                                                                    |

これより処理する対象案件の検索条件 を入力し、左メニューボタンより【入 札状況一覧】ボタンをクリックします。

(参考1) 対象案件が表示されない場合は、検索 条件の確認を行ってください。 "部・局"の選択に誤りがないか "事務所"の選択に誤りがないか "入札方式"の選択に誤りがないか "入札方式"の選択で、工事・コンサ ルを正しく選択しているか などの確認を行ってください。

検索条件の"案件名称"は、一部分の 文字で検索できます。 対象案件が表示されない場合は、確実 に一致する文字で検索を行ってください。

| CALS/EC - Microsof                                                                                                    | t Internet Explorer                                                                                                    |                                        |                                                |                                  |                 |       |                        |                                                                                                    |                         |   | >                     |
|----------------------------------------------------------------------------------------------------|----------------------------------------------------------------------------------------------------|----------------------------------------|------------------------------------------------|----------------------------------|-----------------|-------|------------------------|----------------------------------------------------------------------------------------------------|-------------------------|---|-----------------------|
| 奈良県                                                                                                    | 2.4.44.44.44                                                                                                    |                                        | 2012年01                                        | 月07日 198年0                       | 0 <del>5分</del> | CALS  | EC 電子)                 | しれシステム                                                                                                    |                         | Ø | 5                     |
| 奈良県<br>(公共工事専)           - 總易案件総案           - 調道案件一覧           - 以道案件一覧           - 人北以又一覧           - 金融会情報           - 保存データ表示 | 入札増増サービス           企業D           企業名称           氏名           案件表示場所 案件留号           0           月           月           月           月           日 | 25000000000000000000000000000000000000 | 2012年01<br>検証機<br>○ 昇順<br>○ 降順<br>入化力式<br>指名競争 | 月07日 198年0<br>入札状芬<br>入札//<br>東北 | a33.4           | CALS/ | EC 電子)<br>李森事度<br>沈日→五 | <i>最新更新日</i><br>タガニノ海知会<br>・<br>東<br>・<br>東<br>・<br>東<br>・<br>東<br>・<br>東<br>・<br>東<br>・<br>、<br>、<br>、<br>、<br>、<br>、<br>、<br>、<br>、<br>、<br>、<br>、<br>、 | 時 2<br>70/1<br>ディ<br>変更 |   |                       |
|                                                                                                    |                                                                                                    |                                        |                                                |                                  |                 |       |                        |                                                                                                    |                         |   | A THAT WAS A PARTY OF |

『入札状況一覧』画面が表示されます。

対象案件の受付票/通知書一覧欄の 【表示】ボタンをクリックします。

※一度も確認していない受付票、通知 書等がある場合は、"未参照有り" (赤文字)が表示されます。

| CALS/EC - Microsoft Int | ternet Explorer |          |                          |          |       | DE |
|-------------------------|-----------------|----------|--------------------------|----------|-------|----|
| 奈良県                     |                 | 201      | 12年01月07日 19時06分 CALS/EC | B子入札システム |       | (  |
| TARL #41                | 入礼信報サービス        | 電子入札システム | 自証機能                     |          |       |    |
| ? 簡易案件検索                |                 |          | 入札状況通知書一覧                |          |       |    |
| 2 調達案件検索                | 教行回致            | 通知者名     | 通知者発行日付                  | 通知者表示    | 通知者確認 |    |
| 調達案件一覧 入札状況一覧           |                 | 事後審查通知書  | 平成24年01月07日(土)18時55分     | 表示       | 未参照   |    |
| 登録者情報                   | 1               | 入礼將切通知書  | 平成24年01月07日(土)12時43分     | 表示       | 参照済   |    |
| 保存データ表示                 |                 | 入礼書受付票   | 平成24年01月07日(土)09時35分     | 表示       | 参照済   |    |
|                         |                 |          |                          |          |       |    |
|                         |                 |          |                          |          |       |    |

事後審査通知書の通知書表示欄の【表 示】ボタンをクリックします。

『事後審査通知書』 画面が表示されま す。

事後審査通知書の内容を確認し【戻る】ボタンをクリックします。

(参考1)

事後審査通知書の印刷を行う場合は、 【印刷】ボタンをクリックします。

(参考2)

事後審査通知書の保存を行う場合は、 【保存】ボタンをクリックします。

| CALS/EC - Internet Explorer                |          |               |                      |                     | ×     |
|--------------------------------------------|----------|---------------|----------------------|---------------------|-------|
| 会.奈良県                                      |          |               | 2016年02月17日 18時04分   | CAL5/EC 電子入札システム    | ø     |
| TTHT A                                     | 入礼情報サービス | 電子入札システム      | 検証機能                 |                     |       |
| and the set of a set of                    |          |               |                      | Wetterstreet        | 8.00  |
| 2 詞连來性快來                                   |          |               |                      | +828402             | 09178 |
| <ul> <li>         · 調達案件一覧     </li> </ul> | 企業D      | 2900002901    | 999913<br>50 M       |                     |       |
| <ul> <li>入札状況一覧</li> </ul>                 | 让未合朴     | 274013443     | 1. Strate            | 県工 マチンメント部<br>恋食道知事 |       |
| - 条领委信報                                    | 代表者名     | 公共 十三郎        | 5 <b>R</b> Q         | 奈良 太郎               |       |
| Constant in the second                     |          |               | <b> </b>             | <b>通知</b> 聿         |       |
| の保存ナータ表示                                   |          |               | TRUES                |                     |       |
|                                            |          |               | 下記の案件について、事後         | 審査を開始的します。          |       |
|                                            |          |               | 51                   |                     |       |
|                                            |          | 調達案件發号        | 29001013060020150015 |                     |       |
|                                            |          | 調達案件名称        | 国道〇号 道路改修工事          |                     |       |
|                                            |          | 入礼執行回数        | 108                  |                     |       |
|                                            |          | 開札日時          | 平成28年02月17日 11時2     | 1分                  |       |
|                                            |          |               |                      |                     |       |
|                                            |          | 落札候補者1        |                      |                     |       |
|                                            |          | 企業名称          | 公共013株式会社            |                     |       |
|                                            |          | 代表者名          | 公共 十三郎               |                     |       |
|                                            |          | 入札金額          | 12,800,000 円(税抜き)    |                     |       |
|                                            |          | 浩礼候備者2        | 10# 01 418-9-0.9L    |                     |       |
|                                            |          | 11果名称<br>供素素学 | 公共014株式会社            |                     |       |
|                                            |          | 入料全額          | 12,800,000 円(段技术)    |                     |       |
|                                            |          | 落扎候補者3        | (interview)          |                     |       |
|                                            |          | 企業名称          | 公共011株式会社            |                     |       |
|                                            |          | 代表者名          | 公共 十一郎               |                     |       |
|                                            |          | 入札金額          | 18,000,000 円(税抜き)    |                     |       |
|                                            |          | 連絡軍項等         | 事後審査資料を提出して          | てください。              |       |
|                                            |          |               |                      |                     |       |
|                                            |          |               |                      |                     |       |
|                                            |          |               | (B) (27              | RA                  |       |
|                                            |          | ******        | ******               |                     |       |
|                                            |          | (参考           | 〔1) (参考              | 2)                  |       |
|                                            |          |               |                      | -                   |       |

|                         | bidmlit/jsp/common/hea | derMenuAccepter (sp = Microsoft Internet Explorer |         |
|-------------------------|------------------------|---------------------------------------------------|---------|
| 🔾 戻る • 🔘 · 💌 📓 🚮 🔎 検索 👷 | お気に入り 🚱 🔀              | 🖉 · 🦲 🛍 🦓                                         | <b></b> |
|                         |                        | 平dfoxeen 目o7日                                     | ^       |
|                         |                        | +#224+01/3078                                     |         |
| 12栗D 290000             | 0000999001             | (18)2                                             |         |
| 企業名称 公共01               | 00株式会社                 | 土木部                                               |         |
| (4まちの ()件 3             |                        | 宗氏県知事                                             |         |
| 代表增名 公共 日               | 14.50 版                |                                                   |         |
|                         | 爭伐蕾                    | "贫业利害                                             |         |
|                         | 下記の案件について、             | 事後審査を開始致します。                                      |         |
|                         |                        | 58                                                |         |
| 調達案件番号                  | 2900101306002011       | 0001                                              |         |
| 調達案件名称                  | 県道〇号 道路改修              | 工事                                                |         |
| 入札執行回数                  | 108                    |                                                   |         |
| 開札日時                    | 平成24年01月07日            | 15時50分                                            |         |
|                         |                        |                                                   |         |
| 落扎候铺者1                  |                        |                                                   |         |
| 企業名称                    | 公共0100株式会社             |                                                   |         |
| 代表者名                    | 公共 百太郎                 |                                                   |         |
| 入札金額                    | 12,800,000 円(税抜        | ぎ〉                                                |         |
| 落扎候铺者2                  |                        |                                                   |         |
| 企業名称                    | 公共0110株式会社             |                                                   |         |
| 代表者名                    | 公共 百十郎                 |                                                   |         |
| 入札金額                    | 12,800,000 円(税抜        | き〉                                                |         |
| 落扎候補者3                  |                        |                                                   |         |
| 企業名称                    | 公共0130株式会社             |                                                   |         |
| 代表者名                    | 公共 百三十郎                |                                                   |         |
| 人札金額                    | 13,000,000 円(視抜        | 3)                                                |         |
| 港札候補着4                  |                        |                                                   |         |
| 企業名杯                    | 公共0170株式会社             |                                                   |         |
| 代表者名                    | 公共 百七十郎                |                                                   |         |
| 人利金額                    | 13,200,000 円(税扱        | さ)                                                |         |
| 汚れ狭端者の                  | With an another Bach   |                                                   |         |
| に果ちや                    | 公共0180株式会社             |                                                   |         |
| 1.11 今朝                 | ム元 日八十郎                | \$Y)                                              |         |
| 「花玉朝」<br>花山 後端本の        | 14,000,000 [1] ( 1216  | 2/                                                |         |
| 心觉之社                    | 公共0150持式会社             |                                                   |         |
| に来らけ<br>化素本之            | 公共 百五十郎                |                                                   |         |
| 入扎全額                    | 18.000.000 円(税抜        | 夫)                                                |         |
| ///ullen                | Sectore Contractor     |                                                   |         |

(参考1)の【印刷】ボタンをクリッ クすると『事後審査通知書』印刷画面 が表示されます。

【プリンタ(印刷)】ボタンをクリッ クします。

印刷終了後、【×(閉じる)】ボタン をクリックします。

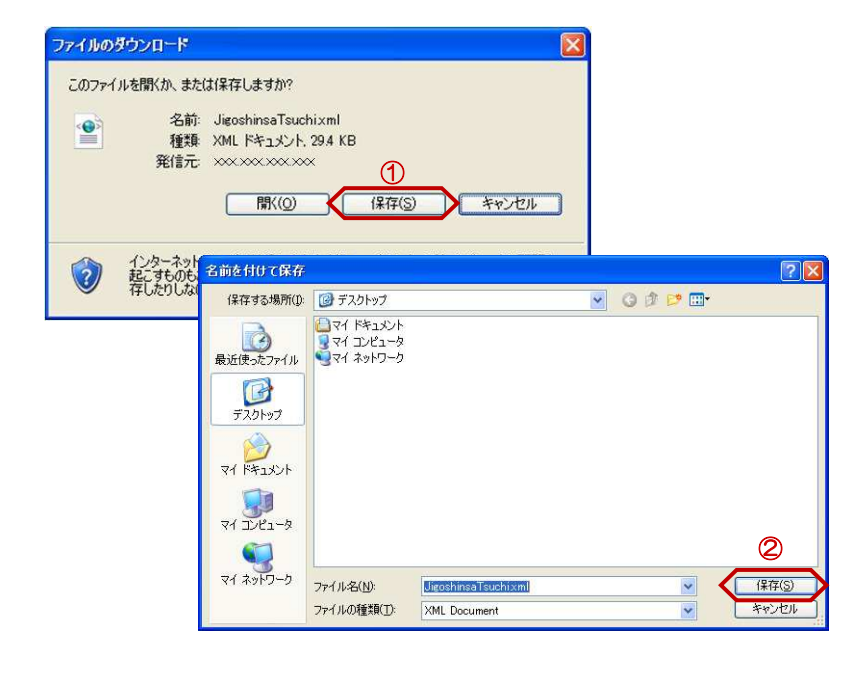

(参考2)の【保存】ボタンをクリックすると『ファイルのダウンロード』 ダイアログが表示されます。
①の【保存】ボタンをクリックします。

続いて、『名前を付けて保存』ダイア ログが表示されます。 保存する場所を選択し、②の【保 存】ボタンをクリックします。

| 奈艮県       |         |            | 2年01月07日 19時06分 CALS/EC 電 | (子入札システム |       |    |
|-----------|---------|------------|---------------------------|----------|-------|----|
| 【公共工事等】 入 | 礼信報サービス | 電子入札システム 植 | 証機能                       |          |       | 43 |
| 商易案件検索    |         |            | 入札状況通知書一覧                 |          |       |    |
| 同達案件検索    | 教行回致    | 通知書名       | 通知書発行日付                   | 通知書表示    | 通知書確認 |    |
| 月達案件一覧    |         | 事後審查通知書    | 平成24年01月07日(土)18時55分      | 表示       | 参照済   |    |
| 登録者情報     | 1       | 入礼締切通知書    | 平成24年01月07日(土)12時43分      | 表示       | 参照済   |    |
| 存データ表示    |         | 入礼書受付票     | 平成24年01月07日(土)09時35分      | 表示       | 参照済   |    |
|           |         |            |                           |          |       |    |
|           |         |            |                           |          |       |    |

通知書確認欄が"未参照"から"参照 済"に変わります。

【戻る】ボタンをクリックします。

『入札状況一覧』画面が表示されます。

受付票/通知書一覧欄の【表示】ボタンの下の"未参照有り"(赤文字)が消えます。

以上で、事後審査通知書の確認は終了 となります。

| GALS/EC - Microsoft | Internet Explorer       |              |          |                                 |                               |
|---------------------|-------------------------|--------------|----------|---------------------------------|-------------------------------|
| 奈良県                 |                         |              |          | CALS/EC 電子入札システム                | 0                             |
| 【公共工事等】             | 入札情報サービス 電子入            | 私システム 検証機    | 能        |                                 |                               |
| 高易案件検索              |                         |              | 入札状況一覧   |                                 |                               |
| 建案件検索               | 企業D 29000000            | 00999001     |          |                                 | 表示案件 1-1                      |
|                     | 企業名称 公共0100<br>氏名 小共 石大 | ▶株式会社<br>• 郎 |          |                                 | Exit X 1                      |
| 74 99.<br>(# #2     |                         |              |          |                                 |                               |
| K-15 1H #2          | 案件表示顺序 案件番号             | ♥ ●昇順        |          |                                 | 最新表示                          |
| - × 30.0            |                         | O Maile      |          |                                 |                               |
|                     |                         |              |          | 酸新更                             | 新日時 2012.01.07 19:36          |
|                     | 春<br>号 調達案件名件           | 入礼方式         | 再入化/ #说版 | 事後審査 事後審査 受付票/通<br>资料提出 资料→覧 一覧 | 加書 プロパ 損要 状況                  |
|                     | 1 県道〇号 道路改修工事           | 指名競争         |          | 表示                              | 変更 表示                         |
|                     |                         |              |          |                                 | 表示案件 1-1                      |
|                     |                         |              |          |                                 | 全案件数 1                        |
|                     |                         |              |          |                                 | 🖪 1 🕑                         |
|                     |                         |              |          |                                 |                               |
|                     |                         |              |          |                                 |                               |
|                     |                         |              |          |                                 |                               |
|                     |                         |              |          |                                 |                               |
|                     |                         |              |          |                                 |                               |
|                     |                         |              |          |                                 | with the second second second |
|                     |                         |              |          |                                 |                               |

## 3.3.2 事後審査資料提出依頼書の確認

| 新本番機                                                             |                 | 1年03月15日 14時36分 CALS/EC 電                                                                          | 子人札システム                                                                                                    | ごれより処理する対象案件の検索条件                                                           |
|------------------------------------------------------------------|-----------------|----------------------------------------------------------------------------------------------------|----------------------------------------------------------------------------------------------------|-----------------------------------------------------------------------------|
| 「奈良県」                                                            | 入礼情報サービス 電子入札シス | テム 検証機能                                                                                            |                                                                                                    | を入力し、左メニューボタンより【入                                                           |
| ○ 調達案件検索                                                         | 1               | 調達案件検索                                                                                             | · · · · · · · · · · · · · · · · · · ·                                                                      | 札状況一覧】ボタンをクリックします。                                                          |
| 0 調達案件一覧                                                         | 部·局             | 県土マネジメント部                                                                                          | ✓ (参考1)                                                                                                    |                                                                             |
| <ul> <li>○ 人札状況一覧</li> <li>② 登録者情報</li> <li>○ 保存データ表示</li> </ul> | 課·乐·泰務所         | 「全て」<br>(旧籍環営高良書日野国際フォーラム<br>完長公園事務所<br>満士マネシント部企画管理室<br>時上本電会に新加<br>部出土本事務所<br>中和土本事務所<br>中和土本事務所 | (参考1)                                                                                                    | (参考1)<br>対象案件が表示されない場合は、検索<br>条件の確認を行ってください。                                |
|                                                                  | 入礼方式            | エ事 (参考1)     「するて     「小秋泉令入礼(参加申請型)     一一般泉令入礼(参加申請なし)     公募型指名競争入礼     ジ指名競争入礼方式               | 2.27 ル <b>(参考 1)</b><br>「全 2 (<br>一般就争入礼方式(参加申請型)<br>□一般就争入礼方式(参加申請なし)<br>□公認型指名就争入礼<br>河 指名就争入礼方式         | "部・局"の選択に誤りがないか<br>"事務所"の選択に誤りがないか<br>"入札方式"の選択に誤りがないか<br>"入札方式"の選択で、丁事・コンサ |
|                                                                  | 工事種別リコンサル種別     | ▼全て<br>土木一式<br>建築一式<br>鋼橋(上部工)<br>▼                                                                | ▼全て)<br>建設コンサルタント<br>測量<br>全装設設計<br>地質認識量<br>・<br>・<br>・<br>・<br>・<br>・<br>・<br>・<br>・<br>・<br>・<br>・<br>・ | ルを正しく選択しているかなどの確認を行ってください。                                                  |
|                                                                  | 案件状態            | 全て<br>→ 結果室録演の案件を表示しない場合はチェー<br>中止または取止めた案件を表示させる場合、「全<br>「中止または取止めた案件」を指定してください。                  | >クレてくだきない<br>まで」ではなく、プルダウンで                                                                                | (参考2)                                                                       |
|                                                                  | 検索日付            | 指定しない<br>から<br>まで                                                                                  |                                                                                                    | 検索条件の"案件名称"は、一部分の<br>文字で検索できます。                                             |
|                                                                  | 案件番号            | 二 案件番号の                                                                                            | みの場合はチェックしてください                                                                                            | 対象案件が表示されない場合は、催実                                                           |
|                                                                  | 案件名称            | 県道〇号 × (書                                                                                          | 参考2)                                                                                                    | に一致する文字で検索を行ってくださ                                                           |
|                                                                  | 表示件数            | 10 ~]件                                                                                             |                                                                                                    | $\left( L\right)$                                                           |
|                                                                  | 案件表示順序          | 案件番号 ✓ ◎昇順<br>○降順                                                                                  |                                                                                                    | V '0                                                                        |
|                                                                  | *               |                                                                                                    |                                                                                                    |                                                                             |

# 『入札状況一覧』画面が表示されます。

対象案件の受付票/通知書一覧欄の 【表示】ボタンをクリックします。

※一度も確認していない受付票、通知 書等がある場合は、"未参照有り" (赤文字)が表示されます。

| 奈良県              |            |                               |                                        |                   |          | CALSI        | EC 187)      | いれシステム        |                   |
|------------------|------------|-------------------------------|----------------------------------------|-------------------|----------|--------------|--------------|---------------|-------------------|
| 【公共工事等】          | 入札情報サービス   | 電子入札システム                      | 検証機                                    |                   |          |              |              |               |                   |
| 案件検索             |            |                               |                                        | 入札状汤              | 己一覧      |              |              |               |                   |
| 案件検索<br>案件一覧 企業  | ≹D<br>#⊄1t | 290000000999001<br>公共0100株式会社 |                                        |                   |          |              |              |               | 表全                |
| 状况一覧 氏名          | 5          | 公共 百太郎                        |                                        |                   |          |              |              |               |                   |
| 総者情報<br>データ表示 案件 | 特表示顺序 案件番号 | •                             | <ul> <li>● 昇順</li> <li>○ 降順</li> </ul> |                   |          |              |              |               |                   |
|                  |            |                               |                                        |                   |          |              |              | 最新更新日         | 時 2012            |
| 8<br>5           | JI 18 1    | 2A3A                          | 入礼方式                                   | 入礼/<br>再入礼/<br>見続 | at in Ni | 事後事査<br>资料提出 | 事後審査<br>资料→覧 | 受付票/通知書<br>一覧 | 企業<br>プロパ 計<br>ティ |
| 1                | 県道〇号 道路改修  | 王事                            | 指名競争                                   |                   |          | 提出           |              | 表示<br>未参照有り   | 変更                |
|                  |            |                               |                                        |                   |          |              |              |               | 养<br>全            |
|                  |            |                               |                                        |                   |          |              |              |               |                   |
|                  |            |                               |                                        |                   |          |              |              |               |                   |
|                  |            |                               |                                        |                   |          |              |              |               |                   |
|                  |            |                               |                                        |                   |          |              |              |               |                   |
|                  |            |                               |                                        |                   |          |              |              |               |                   |

|        | し情報サービス | く 電子入札システム 検問 |                      |       |       |
|--------|---------|---------------|----------------------|-------|-------|
| l<br>I | 教行回政    | 通知書名          | 人私状况通知書一覧            | 通知書表示 | 通知書稿言 |
|        | 10000   | 事後審查資料提出依賴書   | 平成24年01月07日(土)21時11分 | 表示    | 未参照   |
|        |         | 事後審查通知書       | 平成24年01月07日(土)18時55分 | 表示    | 参照済   |
|        | 1       | 入礼締切通知書       | 平成24年01月07日(土)12時43分 | 表示    | 参照済   |
|        |         | 入礼書受付票        | 平成24年01月07日(土)09時35分 | 表示    | 参照済   |
|        |         |               |                      |       |       |
|        |         |               |                      |       |       |
|        |         |               |                      |       |       |
|        |         |               |                      |       |       |
|        |         |               |                      |       |       |

入札情報サービス 電子入札システム 検証機能

公共0100株式会社

公共 百太郎 殿

企業D

氏名

企業名称

調達案件番号 調達案件名称 入札執行回数

へれ執行回数 事後審査資料提出締切日時 事後審査資料の提出方法 理由または条件

奈良県

○ 簡易案件検索

調運案件検索

調速案件一覧
 入札状況一覧

○ 登録者情報

0保存データ表示

C

『入札状況通知書一覧』画面が表示されます。

事後審査資料提出依頼書の通知書表示 欄の【表示】ボタンをクリックします。

『事後審査資料提出依頼書』画面が表 示されます。

事後審査資料提出依頼書の内容を確認 し【戻る】ボタンをクリックします。

(参考1)

平成24年01月07日

(官職)

(氏名)

事後審查資料提出依頼書

下記案件について、「車後審査資料提出依頼書」を確認のうえ車後審査資料を作成し、提出されるようお願い致します。

58

県道〇号 道路改修工事 1回目 平成24年01月09日 12時00分 電子入札システムから提出(ださい)

(参考1) (参考2)

电子へれンステムからまむ(たさい)。 事後審査盗判を締切日時迄に提出ください。 資料の提出がない場合 または 締切に間に合わない場合は、 失格となることがありますので御注意ください。

土木部 奈良県知事 Ø

事後審査資料提出依頼書の印刷を行う 場合は、【印刷】ボタンをクリックし ます。

印刷方法は、事後審査通知書の印刷と 同じになります。

(参考2)

事後審査資料提出依頼書の保存を行う 場合は、【保存】ボタンをクリックし ます。 保存方法は、事後審査通知書の保存と 同じになります。

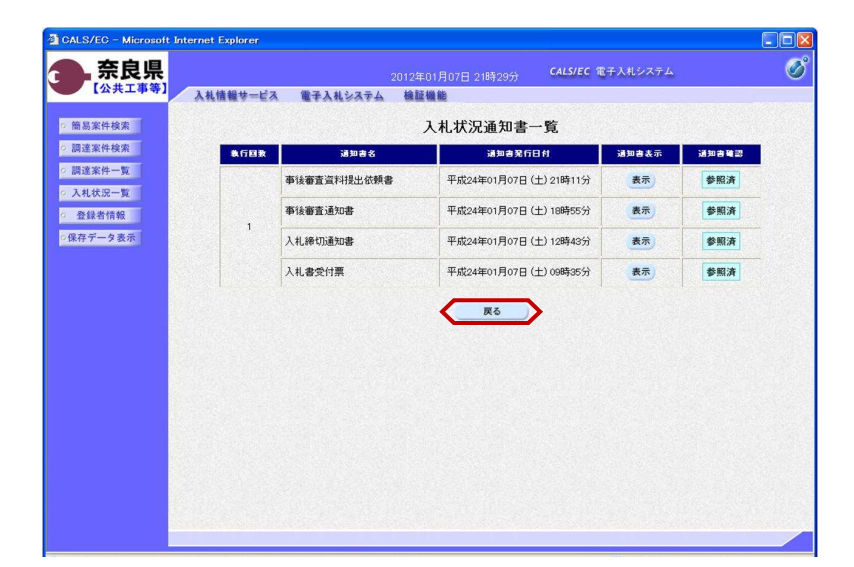

『入札状況通知書一覧』画面が表示されます。

通知書確認欄が"未参照"から"参照 済"に変わります。

【戻る】ボタンをクリックします。

| GALS/EC - Microsoft | Internet Explorer |                               |                                        |                   |         |              |              |               |                 |                     |
|---------------------|-------------------|-------------------------------|----------------------------------------|-------------------|---------|--------------|--------------|---------------|-----------------|---------------------|
| 奈良県                 |                   |                               |                                        |                   |         | CALS/        | EC 電子)       | はレシステム        |                 | Ø                   |
| 【公共工事等】             | 入札情報サービス          | 電子入札システィ                      | 人 検証機                                  | 離                 |         |              |              |               |                 | - <sup>1</sup>      |
| > 簡易案件検索            |                   |                               |                                        | 入札状法              | 兄一覧     |              |              |               |                 |                     |
| > 調達案件検索            | 企業ID<br>企業名称      | 290000000999001<br>公共0100株式会社 |                                        |                   |         |              |              |               |                 | 表示案件 1-1<br>全案件数 1  |
| 入札状況一覧<br>登録者情報     | 氏名                | 公共 百太郎                        |                                        |                   |         |              |              |               |                 | 310                 |
| 保存データ表示             | 案件表示顺序 案件番号       | ह 🗸                           | <ul> <li>○ 昇順</li> <li>○ 降順</li> </ul> |                   |         |              |              |               |                 | 最新表示                |
|                     |                   |                               |                                        |                   |         |              |              | 最新更新日日        | 時 21            | 012.01.07 21.29     |
|                     | 8<br>9<br>9       | 2858                          | 入礼方式                                   | 入化/<br>再入化/<br>見続 | # 38.56 | 事後書査<br>资料提出 | 事後事査<br>資料→覧 | 受付票/通知書<br>一覧 | 企業<br>プロパ<br>デイ | 捕菜 状況               |
|                     | 1 県道〇号 道路改行       | <u>sta</u>                    | 指名競争                                   |                   |         | 提出           |              | 表示            | 変更              | 表示                  |
|                     |                   |                               |                                        |                   |         |              |              |               | J               | 表示案件 1-1<br>全案件数 1  |
|                     |                   |                               |                                        |                   |         |              |              |               |                 | <b>3</b> 1 <b>b</b> |
|                     |                   |                               |                                        |                   |         |              |              |               |                 |                     |
|                     |                   |                               |                                        |                   |         |              |              |               |                 |                     |
|                     |                   |                               |                                        |                   |         |              |              |               |                 |                     |
|                     |                   |                               |                                        |                   |         |              |              |               |                 |                     |
|                     |                   |                               |                                        |                   |         |              |              |               |                 |                     |
|                     |                   |                               |                                        |                   |         |              |              |               |                 |                     |

受付票/通知書一覧欄の【表示】ボタ ンの下の"未参照有り"(赤文字) が消えます。

以上で、事後審査資料提出依頼書の確 認は終了となります。

## 3.3.3 事後審査資料の提出

| GALS/EC - Microsoft                                                                                                    | Internet Explorer |                               |                                        |                   |             |                      |               |                    |                  |
|----------------------------------------------------------------------------------------------------|-------------------|-------------------------------|----------------------------------------|-------------------|-------------|----------------------|---------------|--------------------|------------------|
| 金.奈良県                                                                                                    |                   |                               | 2012年01                                | 月07日 21時          | 29分         | CALS/EC 電子)          | いれシステム        |                    | Ø                |
| CALSYEC - Microsoft Internet Explorer       CALSYEC - Microsoft Internet Explorer       CALSYEC - Microsoft Internet Explorer <td< th=""><th></th><th></th><th></th><th></th></td<> |                   |                               |                                        |                   |             |                      |               |                    |                  |
| o 簡易案件検索                                                                                                    |                   |                               |                                        | 入札状》              | 兄一覧         |                      |               |                    |                  |
| <ul> <li></li></ul>                                                                                                    | 企業ID<br>企業名称      | 290000000999001<br>公共0100株式会社 |                                        |                   |             |                      |               | 表示案<br>全案件         | (件 1-1<br>(散 1   |
| 5 入札状況一覧                                                                                                    | 氏名                | 公共 百太郎                        |                                        |                   |             |                      |               | ۲                  | 11 🕑             |
| ○ 登録者情報<br>○保存データ表示                                                                                                    | 案件表示顺序 案件番号       | ;                             | <ul> <li>● 昇順</li> <li>○ 降順</li> </ul> |                   |             |                      |               | 最新                 | 表示               |
|                                                                                                    |                   |                               |                                        |                   |             |                      | 最新更新日         | 時 2012.01.0        | 07 21:29         |
|                                                                                                    | 8<br>5<br>71123   | 2A28                          | 入礼方式                                   | 入化/<br>再入化/<br>見被 | #고도 #<br>31 | 後事査 事後事査<br>時提出 究科一覧 | 受付票/通知書<br>一覧 | 企業<br>プロパ 摘要<br>ティ | **               |
|                                                                                                    | 1 県道〇号 道路改修       | <u>et</u>                     | 指名競争                                   |                   | <           | 提出                   | 表示            | 変更                 | 表示               |
|                                                                                                    |                   |                               |                                        |                   |             |                      |               | 表示要                | を件 1-1<br>1127 1 |
|                                                                                                    |                   |                               |                                        |                   |             |                      |               | ERI                | 1                |
|                                                                                                    |                   |                               |                                        |                   |             |                      |               |                    |                  |
|                                                                                                    |                   |                               |                                        |                   |             |                      |               |                    |                  |
|                                                                                                    |                   |                               |                                        |                   |             |                      |               |                    |                  |
|                                                                                                    |                   |                               |                                        |                   |             |                      |               |                    |                  |
|                                                                                                    |                   |                               |                                        |                   |             |                      |               |                    |                  |
|                                                                                                    |                   |                               |                                        |                   |             |                      |               |                    | 100              |

『入札状況一覧』画面より事後審査資 料提出欄の【提出】ボタンをクリック します。

※事後審査提出締切日時までは提出が 可能です。

※事後審査提出締切日時は41ページ にある事後審査資料提出依頼書で確認 できます。

| 奈良県          |                 | 2012年01月07日 21時30分                                                     | CALS/EC 電子入札システム                      | ø    |
|--------------|-----------------|------------------------------------------------------------------------|---------------------------------------|------|
| 【公共工事等】      | 入礼情報サービス 電子     | 入礼システム 檢証機能                                                            |                                       |      |
| 簡易案件検索       |                 |                                                                        | 2012年01                               | 8070 |
| 建案件検索        |                 | 車後審査資                                                                  | 19L                                   |      |
| 周速家件一覧       |                 | <b>FKEL</b>                                                            | "                                     |      |
| H 48-30 - 91 | (官職)<br>+大部     |                                                                        |                                       |      |
| L1X.32 - JR  | 奈良県知事           |                                                                        |                                       |      |
| 錄者情報         | (氏名)殿           |                                                                        |                                       |      |
| データ表示        |                 | 事後審査資料を提出し                                                             | ます。                                   |      |
|              |                 | 58                                                                     |                                       |      |
|              | 1. 調達案件番号       | 29001013060020110001                                                   |                                       |      |
|              | 2. 調達案件名称       | 県道○号 道路改修工事                                                            |                                       |      |
|              | 3. 履行期限         |                                                                        |                                       |      |
|              | (提出者)           |                                                                        |                                       |      |
|              |                 | 企業D 2900000000                                                         | 999001                                |      |
|              |                 | 企業名称 公共0100株                                                           | 试会社                                   |      |
|              |                 |                                                                        |                                       |      |
|              | 添付ファイ           | V                                                                      | · · · · · · · · · · · · · · · · · · · |      |
|              | 添付資料            | 1追加 現在アップロードファイルサイズ(ファイ)                                               | 心合計): 0 byte( 0.00MB)                 |      |
|              | 74.92           | 77118                                                                  | ファイルサイス                               |      |
|              | ※ 柔<br>※ 柔<br>尚 | 付資料の追加は1ファイル毎に行って下さい。<br>付資料の送付可能サイズは10MB以内です<br>、添付ファイルは、最新版のパターンでウィル | 。<br>スチェックを行って下さい。                    |      |
|              |                 | 提出內容確認                                                                 | <b>— ह</b> ठ                          |      |
|              |                 |                                                                        |                                       |      |
| S.           |                 |                                                                        |                                       | 1.00 |

| 『事後審査資料』 | 作成画面が表示され |
|----------|-----------|
| ます。      |           |

【参照】ボタンをクリックします。

| ファイルの選択     |             |               |   |         | ? 🛛   |
|-------------|-------------|---------------|---|---------|-------|
| ファイルの場所(1): | 🗀 添付ファイル    |               | • | + 🗈 💣 📰 |       |
| 3           | 副添付資料xls    | 0             |   |         |       |
| 最近使ったファイル   |             |               |   |         |       |
|             |             |               |   |         |       |
| テスクトップ      |             |               |   |         |       |
| 71 141521   |             |               |   |         |       |
|             |             |               |   |         |       |
| マイコンピュータ    |             |               |   |         |       |
|             |             |               |   |         |       |
| マイネットワーク    |             |               |   |         | 2     |
|             | ファイル:名(N):  | 添付資料×ls       | 1 |         | 開(()) |
|             | ファイルの種類(工): | すべてのファイル (**) |   | •       | キャンセル |
|             |             |               |   |         | li li |

『ファイルの選択』ダイアログが表示 されるので、添付するファイルを①選 択し、②【開く】ボタンをクリックし ます。

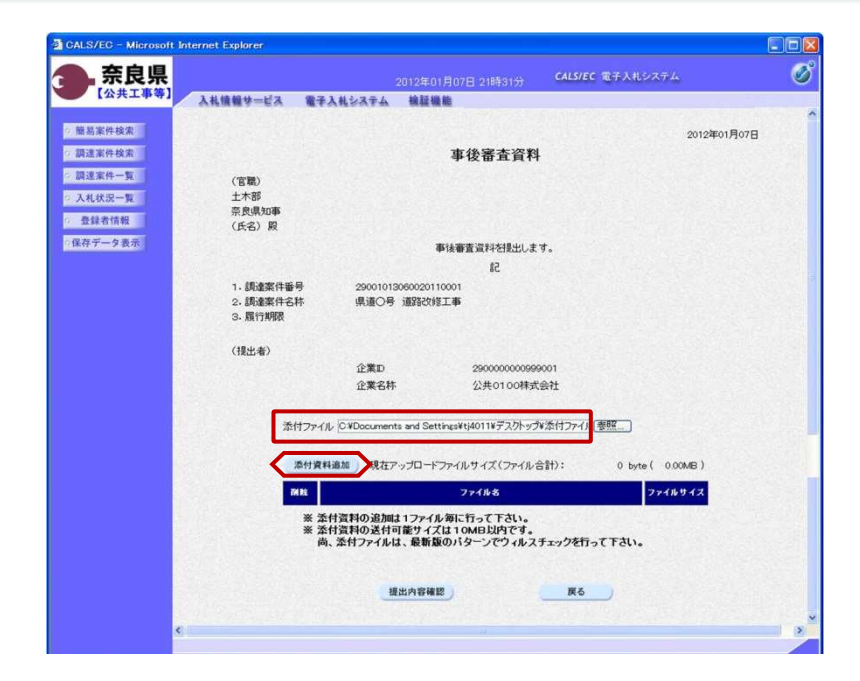

奈良県 Ø ¢ 【公共工事等】 入札慎報サービス 電子入札システム 検証機能 > 簡易案件検索 2012年01月07日 ? 調達案件検索 事後審查資料 ◎ 調達案件一覧 (官職) 土木部 奈良県知事 (氏名) 殿 0 入札状況一覧 0 登録者情報 ?保存データ表示 事後審査資料を提出します。 51 1. 調達案件番号 2. 調達案件名称 3. 履行期限 県道〇号 道路改修工事 (提出表) 企業D 企業名称 290000000999001 公共0100株式会社 添付ファイル 零照... #付資料通知 現在アップロードファイルウイズ(ファイル合計): 4271104 byte( 407A8) (参考1) 現在アッカードアイルウイズ
 (参考2) (参考2) (参考3) ファイルサイス ファイル名 17920 byte 4253184 byte ※ 茶村資料の追加は1ファイル毎に行って下さい。
※ 茶村資料の送付可能サイズは10MB以内です。
尚、茶村ファイルは、最新版のバターンでウィルスチェックを行って下さい。 2 提出內容確認 展る

添付ファイル欄に、選択したファイル パスとファイル名が表示されたことを 確認し、【添付資料追加】ボタンをク リックします。

①選択した添付資料が表示されること を確認します。

他に添付する資料がある場合は、上記 の処理を繰り返し行います。

②【提出内容確認】ボタンをクリック します。

(参考1)

添付可能なファイルサイズの合計は、 "10MB"までとなります。 現在、添付したファイルサイズの合計 が表示されるので参考にしてください。

(参考2) 添付した資料を削除する場合は、【削 除】ボタンをクリックします。

(参考3) ファイル名をクリックすると添付資料 の内容が確認できます。

| 奈良県<br>[公共工事等] | 札慎報サービス                                  | 電子入札システム     | 2012年01月07            |                    | CALS/EC 電子入4 | レシステム         |        |
|----------------|------------------------------------------|--------------|-----------------------|--------------------|--------------|---------------|--------|
| 【公共工事等】 入      | 札積報サービス                                  | 電子入札システム     | Add. 2011 (102) (102) |                    |              |               |        |
| 商易案件检索         |                                          |              | 機桿機能                  |                    |              |               | 5.<br> |
|                |                                          |              |                       |                    |              |               |        |
|                |                                          |              | -                     |                    |              | 2012年01月03    | 18     |
| 周期兼件使用         |                                          |              | 爭                     | 俊蕾宜資科              |              |               |        |
| 周達案件一覧         | (官職)                                     |              |                       |                    |              |               |        |
| 入札状況一覧         | 土木部                                      |              |                       |                    |              |               |        |
| 登録者情報          | 奈良県知事                                    |              |                       |                    |              |               |        |
|                | (氏名)殿                                    |              |                       |                    |              |               |        |
| 任ナーダ表示         |                                          |              | 事後審                   | 査資料を提出します。         |              |               |        |
|                |                                          |              |                       | 58                 |              |               |        |
|                | 1. 調達案件番号                                | 2900101      | 3060020110001         |                    |              |               |        |
|                | 2. 調達案件名符                                | - 県道○号       | 道路改修工事                |                    |              |               |        |
| 12.0           | 3. 履行期限                                  |              |                       |                    |              |               |        |
|                | (提出者)                                    |              |                       |                    |              |               |        |
|                |                                          | 企業D          |                       | 29000000099900     | 1            |               |        |
|                |                                          | 企業名称         |                       | 公共0100株式会          | ۲.           |               |        |
|                | 10.14                                    | Me1/ // 4 /  |                       |                    |              | . ( 1000)     |        |
| 100            | 20110                                    | 直科(ノアイ)レリイス言 | 81);                  | and a state of the | 4271104 b    | yte ( 4.0/MB) |        |
|                |                                          |              | 774114                |                    |              | ファイルサイス       |        |
|                | [[]] [] [] [] [] [] [] [] [] [] [] [] [] | 「道料」は(参考     | (1)                   |                    |              | 17920 byte    |        |
|                |                                          |              |                       |                    |              |               |        |

『事後審査資料』提出画面が表示され ます。

添付した資料に漏れ等が無いか確認し 【提出】ボタンをクリックします。

#### (参考1)

添付資料名をクリックすると『ファイ ルのダウンロード』ダイアログが表示 され、添付した資料の内容を確認でき ます。

| ファイルのう | ウンロード                                                                                                    | × |
|--------|----------------------------------------------------------------------------------------------------|---|
| このファイル | ルを聞くか、または保存しますか?                                                                                                    |   |
|        | 名称: 添付資料x1s<br>種類: Microsoft Excel ワークシート<br>発信元: xxxxxxxxxxxxxxxxxxxxxxxxxxxxxxxxxxxx                               |   |
| 0      | インターネットのファイルは1役に立たますが、ファイルによってはコンピューなご問題を<br>起こすものためります。単語コアが目的できない場合は、このファイルを聞いたり1半<br>存したりしないでしたとい。 <u>加快社の以初日</u> |   |

事後審査資料が正常に送信されたこと を知らせる『事後審査資料受信確認通 知』画面が表示されます。 【印刷】ボタンをクリックします。

| CALS/EC - Microsoft Int                        | ernet Explorer |                               |                       |                     |                |
|------------------------------------------------|----------------|-------------------------------|-----------------------|---------------------|----------------|
| <b>会</b> .奈良県                                  |                |                               |                       | CALS/EC 電子入札システム    | Ø              |
| 【公共工事等】                                        | 入札慎報サービス       | 電子入礼システム 検証機能                 |                       |                     | S              |
| <ul> <li>○ 簡易案件検索</li> <li>○ 調選案件検索</li> </ul> | 企業ID<br>企業名称   | 290000000999001<br>公共0100棟式会社 |                       |                     |                |
| o 調速案件一覧                                       | 氏名             | 公共 百太郎 殿                      |                       |                     |                |
| <ul> <li>入札状況一覧</li> <li>登録者情報</li> </ul>      |                | 事後審查                          | 資料受信確                 | 認通知                 |                |
| ○保存データ表示                                       |                | 事後審査資料は下                      | 記の内容で正常に              | 送信されました。            |                |
|                                                |                | 調達案件番号<br>調達案件名称              | 2900101306<br>県道〇号 jj | 0020110001<br>路改修工事 |                |
|                                                |                | 送信日時                          | 平成24年01               | 月07日 21時35分         |                |
|                                                |                | 印刷を行ってから、)                    | <b>、礼状况一覧</b> 求夕      | ンを押してください           |                |
|                                                |                | 印刷                            |                       | 入礼状况一覧              |                |
|                                                |                |                               |                       |                     |                |
|                                                |                |                               |                       |                     |                |
|                                                |                |                               |                       |                     | and the second |

| 企業D<br>企業名 | 290000000999001<br>称 公共0100株式会社 |                      |  |
|------------|---------------------------------|----------------------|--|
|            |                                 |                      |  |
| 氏名         | 公共 百太郎 殿                        |                      |  |
|            | 事後審査                            | 資料受信確認通知             |  |
|            | 事後審査資料は下                        | 記の内容で正常に送信されました。     |  |
|            | 調達案件番号                          | 29001013060020110001 |  |
|            | 調達案件名称                          | 県道○号 道路改修工事          |  |
|            | 送信日時                            | 平成24年01月07日 21時35分   |  |
|            |                                 |                      |  |
|            |                                 |                      |  |
|            |                                 |                      |  |
|            |                                 |                      |  |
|            |                                 |                      |  |
|            |                                 |                      |  |
|            |                                 |                      |  |
|            |                                 |                      |  |

【印刷】ボタンをクリックすると『事後審査資料受信確認通知』印刷画面が表示されます。 【プリンタ(印刷)】ボタンをクリックします。 印刷終了後、【×(閉じる)】ボタン をクリックします。

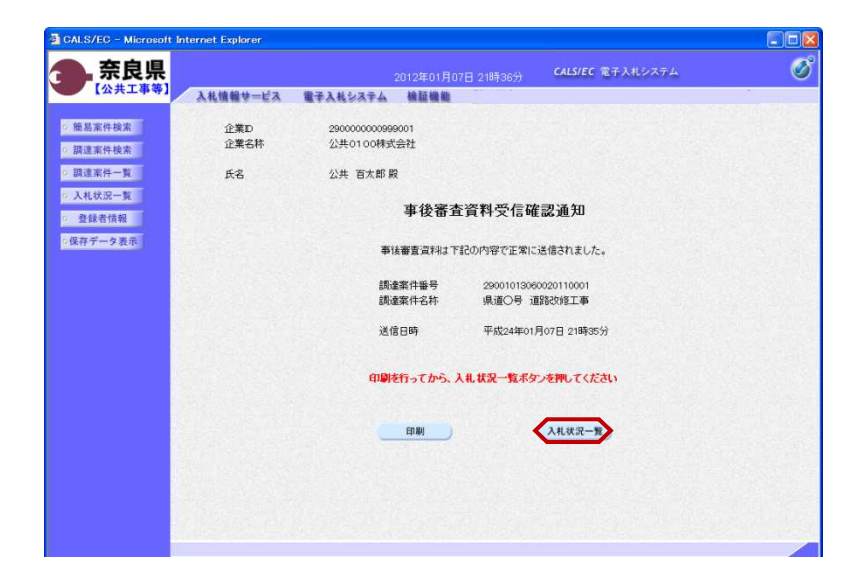

『事後審査資料受信確認通知』画面が 表示されます。

【入札状況一覧】ボタンの表示色が "グレー"から"水色"に変わります。

【入札状況一覧】ボタンをクリックし ます。

『入札状況一覧』画面が表示されます。

【表示】ボタンをクリックします。

(参考1)

事後審査資料受付票が発行されるまで は、事後審査資料提出欄の【提出】ボ タンが表示されます。

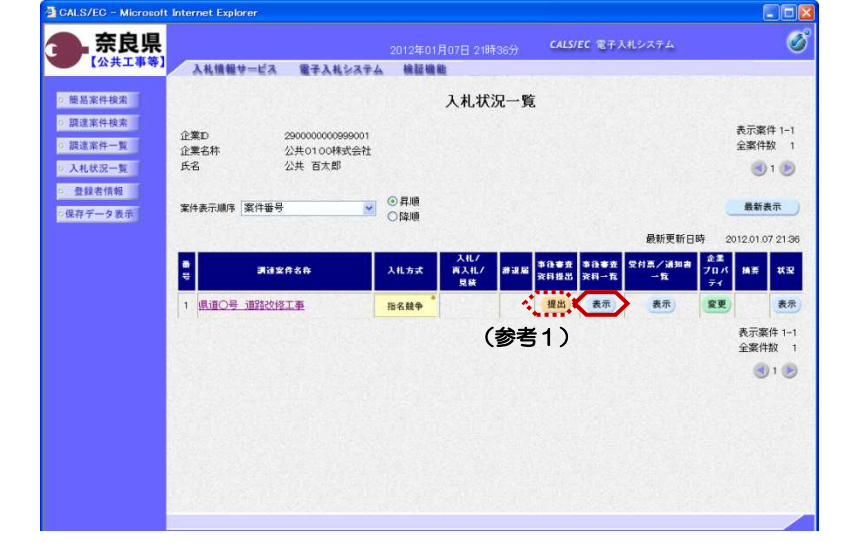

| 示反氘                                       |                                                                                                    | CALS/EC 電子入札システム      |
|-------------------------------------------|----------------------------------------------------------------------------------------------------|-----------------------|
| 【公共工事等】 入札制                               | 音報サービス 電子入札システム 検証機能                                                                                                    |                       |
| 2 簡易案件検索                                  | 添付資料【事後審查                                                                                                    | 資料】                   |
| ○ 調達案件検索<br>○ 調達案件一覧                      | 調達案件名称 県道〇号 道路20修工事<br>調達案件番号 29001013060020110001                                                                                           |                       |
| <ul> <li>入札状況一覧</li> <li>登録者情報</li> </ul> | 添付資料(ファイルサイズ合計):                                                                                                    | 4271104 byte( 4.07MB) |
| ○保存データ表示                                  | ファイル名                                                                                                    | ファイルサイズ               |
|                                           | 添付資料 xha                                                                                                    | 17920 byte            |
|                                           | 事後審查資料 xls                                                                                                    | 4253184 byte          |
|                                           | 戻る                                                                                                    |                       |
|                                           | 展る                                                                                                    | •                     |
|                                           | 展5                                                                                                    |                       |
|                                           | <b>R</b> 5                                                                                                    |                       |
|                                           | <u><u></u><u><u></u><u></u><u></u><u></u><u></u><u></u><u></u><u></u><u></u><u></u><u></u><u></u><u></u><u></u><u></u><u></u><u></u></u></u> |                       |
|                                           | R6                                                                                                    |                       |
|                                           | R5                                                                                                    |                       |

GALS/EC - Microsoft Internet Explor

『添付資料【事後審査資料】』 画面が 表示されます。

【戻る】ボタンをクリックします。

『入札状況一覧』画面が表示されます。

以上で、事後審査資料の提出は終了と なります。